# インターネットによる「合否照会システム」利用方法

本学では、スマートフォン・パソコンで合否を照会するシステムを利用します。 照会に際しては、「受験番号」と「暗証番号(誕生日)」が必要となります。

#### 【合否照会システム利用上の注意】

①操作方法や受験番号および合否に関するお問い合わせには、一切お答えできませんのでご了承ください。

②インターネットによる照会で、つながりにくい場合は、しばらく時間をおいてから再度操作をおこなってください。

③「受験票」と「学生募集要項」は、合格発表日まで保管してください。

④合否照会において、「誤操作」「見間違え」等を理由とした入学手続は認めません。

⑤合否照会システムの利用可能時間は、合格発表日より3日間です。初日は<u>午前10時から</u>ご利用いただけます。

# ■WEB(スマートフォン・パソコン)による合否確認方法

下記のアドレス(URL)またはQRコードからアクセスしてください。間違いのないようアドレスを確認のうえ、アクセスしてください。

## https://www.gouhi.com/hcu/

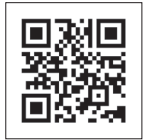

このQRコードからも アクセスできます

### (1) スマートフォンによる合否確認方法

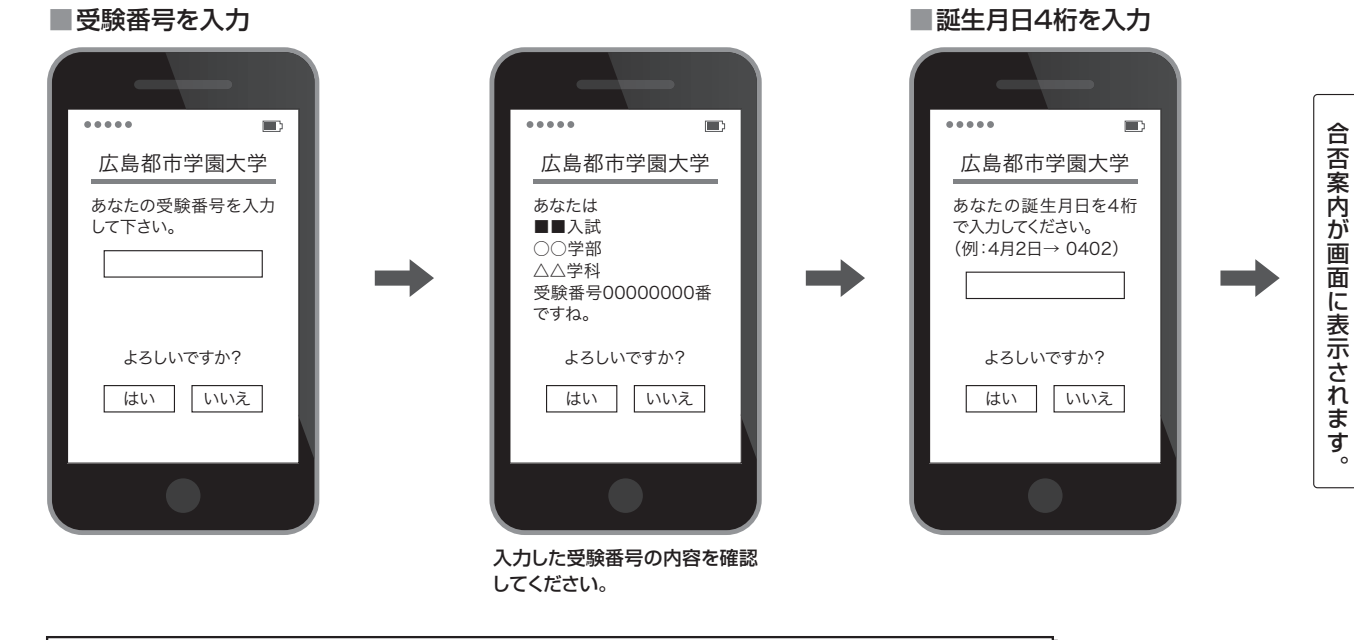

### (2) パソコンによる合否確認方法(画面操作手順)

#### ■受験番号を入力

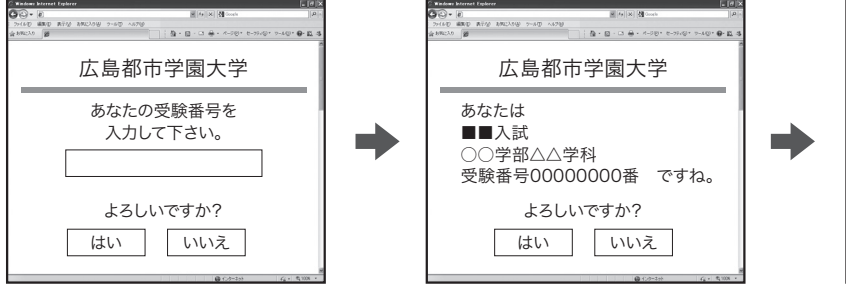

入力した受験番号の内容を確認して ください。

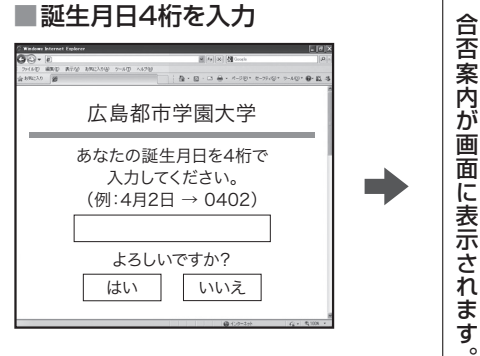